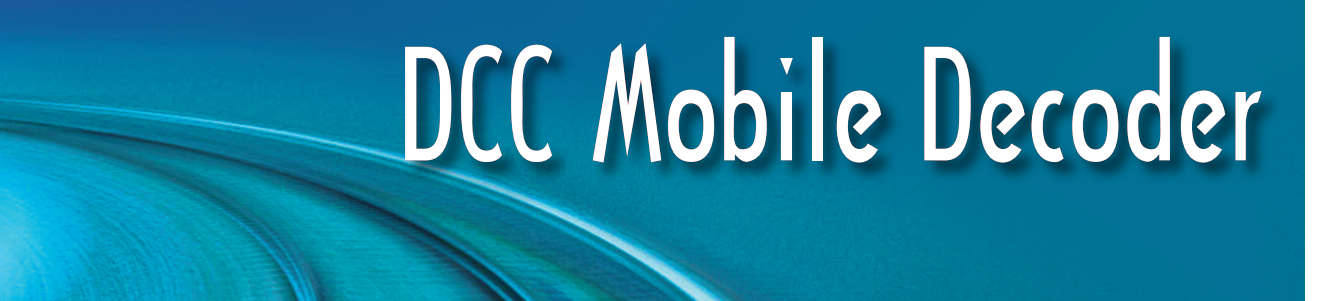

# SoundTraxx Mobile Decoder MC1 Series User's Guide

Software Release 1.3

#### Notice

The information in this document is subject to change without notice.

SoundTraxx (Throttle Up! Corp.) shall not be liable for technical or editorial errors or omissions contained herein, nor for incidental or consequential damage resulting from the furnishing, performance or use of this material.

This document contains information protected by copyright. No part of this document may be photocopied or reproduced in any form without the prior written consent of Throttle Up! Corp.

Product names mentioned herein may be trademarks and/or registered trademarks of their respective companies.

SoundTraxx, Econami, Tsunami, Tsunami2, SoundTraxx DCC, Dynamic Digital Exhaust, Auto-Exhaust, Hyperlight, Hyperdrive2, SoundCar, CurrentKeeper and Intelligent Consisting are trademarks of Throttle Up! Corp.

# Table of Contents

| All Aboard!<br>Overview.                      | . <b>1</b><br>1 |
|-----------------------------------------------|-----------------|
| Operation                                     | 2               |
| Using Your SoundTraxx Mobile Decoder          | 2               |
| Basics of Programming                         | 3               |
| Programming the CVs                           |                 |
| Step 1: Configuring the Address               | 9               |
| Step 2: Configuring the Decoder               | 11              |
| Step 3: Configuring the Throttle              | 13              |
| Step 4: Configuring for Consist Operation     | 17              |
| Step 5: Function Mapping                      | 20              |
| Step 6: Configuring the Lighting Outputs      | 22              |
| Advanced Programming                          | 26              |
| Step 7 <sup>·</sup> Setting up the Hyperdrive | 26              |
| Step 8: Configuring Miscellaneous Features    | 30              |
| Troubleshooting                               | 31              |
| Appendix A - Decimal-Hex-Binary Conversion    | 32              |
| Appendix B - List of Configuration Variables  | .33             |

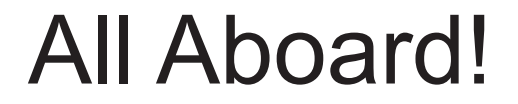

## Overview

Congratulations on the purchase of your SoundTraxx<sup>®</sup> Mobile Decoder<sup>™</sup>. This **User's Guide** will walk you through the various aspects of programming your decoder, as well as some tips on troubleshooting. For the power user, the **Mobile Decoder Technical Reference** will provide a list of all the CVs available for use with Mobile decoders and their exact function and make-up for those who wish to have a complete reference for advanced programming techniques. For instruction on installation and wiring diagrams, please refer to either the individual decoder's packaging or the SoundTraxx Mobile Decoder Quick Start/Installation Guide.

Technical Bulletins and Application Notes covering various topics are also published from time to time, and these may be downloaded free of charge from our website at www.soundtraxx.com.

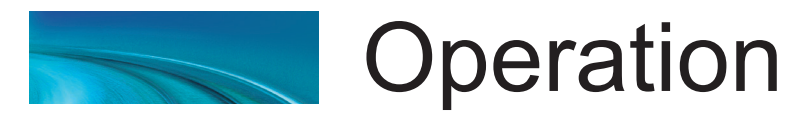

# Using Your SoundTraxx Mobile Decoder

Your SoundTraxx decoder has been shipped with all CVs pre-programmed so you can begin using your locomotive immediately without having to worry about what adjustments to make. Function Assignments are as follows:

## Mobile Decoders

| Function Key                      | Effect                                                                                                    |
|-----------------------------------|----------------------------------------------------------------------------------------------------|
| F0<br>F2<br>F5<br>F6<br>F7<br>F11 | Headlight/Backup Light<br>Grade Crossing Effect<br>FX5 Hyperlight Output<br>FX6 Hyperlight Output<br>Dimmer<br>Motor Braking |
|                                   | C C                                                                                                    |

While these are the default settings, you may wish to make changes to the function mapping later. For now, simply set your controller to Locomotive 3, place the locomotive on the mainline and away you go! Now that you have control of your decoder, let's see what happens!

## Turn on the Lights

Press F0 on your cab to turn on the Headlight. Reverse locomotive direction and the headlight turns off as the backup light turns on. While waiting on a siding, you can press F7 to dim the headlight for an oncoming train.

As you see, no programming is necessary to begin enjoying your decoder! However... after you have had a chance to play with your decoder for a little while, you may wish to make some changes such as selecting a new address or altering a lighting effect. The following section will introduce you to CVs and how and why you might wish to change them.

# Basics of Programming

## Programming the CVs

## What is a CV?

CV stands for Configuration Variable, which is the industry-adopted term for a decoder's user-programmable memory locations. CVs allow you to customize individual decoder properties such as the address, momentum, throttle response, and much more. Once a CV has been programmed, the setting will be permanently remembered even after the power has been turned off. A CV can be modified as often as necessary by simply reprogramming it with a new value.

With the large number of CVs available, first inspection of the available options may cause confusion and little panic! Relax. As you have already seen the decoder has been shipped with all CVs pre-programmed so you can begin using your locomotive immediately without having to worry about what adjustments to make.

The following paragraphs break the decoder's CVs into various subsystems so it is only necessary to change a few CV's at a time. As you become comfortable with it's operation, move onto a new section and begin exploring the options and capabilities found there. For more technically inclined users, detailed information on any CV can be found in the **Mobile Decoder Technical Reference**.

## **Bits and Bytes**

One of the most confusing aspects of programming a CV is figuring out what all the different bits, bytes and x's found in the various decoder manuals mean. The problem is compounded further by differences in each command station manufacturer's user interface. For users unfamiliar with such terms, a short math lesson (ugh!) is in order before proceeding:

Each decoder CV stores a numeric value that can be represented in one of three forms:

**Decimal** - This is the form everyone is familiar with and we use in our day-today lives. Numbers are represented as a sequence of digits composed of the numerals 0,1,2,3,4,5,6,7,8, and 9.

*Hexadecimal* - Also referred to as simply "hex", this is a more specialized number representation that, in addition to 0 through 9, also uses the characters A-F. It has the advantage that a given decimal number can be more compactly represented. For example, the decimal number 127 converts to a simple 7F in hex (one less digit). This allows user interfaces with a limited number of digits (i.e., the LCD on your cab) to display a wider range of numbers.

**Binary** - Binary numbers get their name from the fact they use only two digits 0 and 1 called 'bits' and is the fundamental number system used by all computers including the ones found inside a digital decoder. Because there

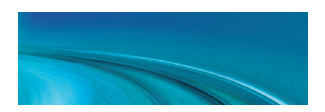

are only two bit values, it takes more digits to represent a number using binary. The decimal number 127, for example, is written as 01111111 in binary notation. A 'byte' is a binary number made up of eight bits. And a 'nibble' is half a byte or four bits. Really! We didn't make that up.

Coincidentally, each CV is made up from one byte or eight bits and can store any number between 0 and 255. Most of the CVs contain a single piece of data that can be easily represented in any of the three forms, i.e., CV 3, the acceleration rate, can be loaded with any value from 0 to 255 and it always affects the same thing - the acceleration rate.

On the other hand, some CVs use individual bits to control different features. This allows up to eight individual features to be controlled by a single CV and is done to conserve the number of CVs. As the bit variables can take on only one of two values (0 and 1) they are usually used for simple variables that are either On or Off, enabled or disabled or something similar. Unfortunately, bit variables are difficult to represent in any form other than binary and still preserve any meaning. Because most DCC system user interfaces don't use binary representation, these numbers are the most difficult to work with and require a tedious series of additions to convert to the decimal or hex form used by most systems.

We have tried to use the decimal number system in this manual when describing the proper values to program into a given CV; however, you will occasionally find values listed in the Technical Reference in binary, hex and decimal values. Hex numbers can be distinguished from a decimal number by noting a 0x prefix. Thus 0x10 is the hex version of sixteen and not ten as one might guess. Binary numbers are represented using a 'b' suffix. 100b is really the number four and not one hundred. To further assist the mathimpaired, we have provided a handy-dandy conversion table in Appendix A that allows one to quickly convert between decimal, hex and binary.

When working with individual bits such as in CV 29, we suggest the following procedure for determining the correct value to program. Referring to the CV description, write down the value desired for each individual bit. Consider for example, the case of CV 29. We would like to set this CV so that speed tables are enabled and the 28 speed-step mode is in effect. Referring to the Technical Reference, we see that bit 4 and bit 1 should be set to 1 and all other bits are cleared to zero. Remembering that we are dealing with binary, write down the individual bit values and we get:

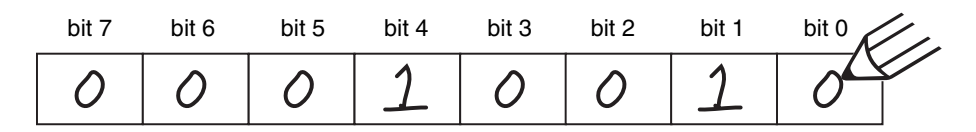

We then look up the binary value 00010010b in Appendix A and see that it corresponds to the decimal value 18 (0x12 in hex). This is the value to use when programming the CV.

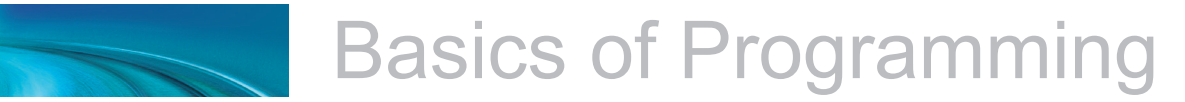

If you don't have the conversion chart available, you can also calculate the value in the following manner. Reading from right to left, each bit has a decimal value associated with it, beginning with a 1 and doubling this value as you go from bit 0 to bit 7. This value is only counted when the bit is a '1'. Looking at the figure below, you can see that using this method, bit 1 has a value of 2 and bit 4 has a value of 16. Adding these two numbers together gives the correct decimal value of 18.

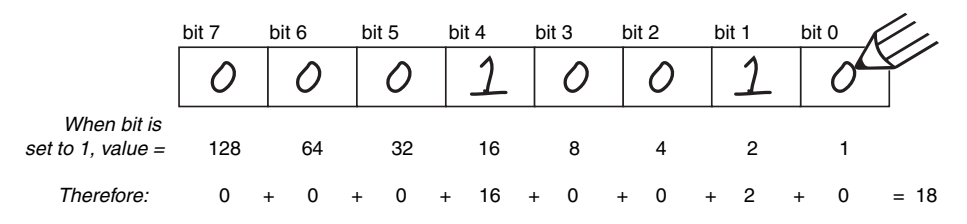

## **Programming Methods**

There are two methods for changing the decoder's CVs:

**Service Mode Programming** - This programming mode usually requires the locomotive to be placed on a special programming track or connected to a dedicated programmer. Your decoder can support four types of service mode instructions:

Address Mode - Can change CV 1 (Primary Address) only. Register Mode - Can change CVs 1,2,3,4,7,8 and 29 only. Paged Mode - Uses a page register to indirectly modify any CV. Direct Mode - Can directly change any CV.

**Operations Mode Programming** - Sometimes called 'Ops Mode' or 'Programming on the Main', this programming mode allows the CVs to be changed while the locomotive is operating on the layout even when other locomotives are present. The neat thing about this mode is that the CVs can be changed in the middle of operation allowing the engineer for example, to increase the momentum rate of a locomotive after it couples to a train. The main disadvantage of operations mode programming is that the CV data cannot be read back to verify its value.

#### **Reading CVs**

Certain command stations also allow you to read a CV during Service Mode Programming, which is useful to verify its current setting. If you have trouble reading or verifying CVs, the problem may be due to the design of your command station and not the decoder itself. Decoders communicate back to the command station using what's called an acknowledgment pulse, which is defined in NMRA RP-9.2.3 as "an increased load on the programming track of at least 60mA for at least 5ms." The decoder generates the acknowledgment pulse by momentarily applying power to the motor. You can often visually verify that the decoder is properly responding to your programmer by observing a slight twitch in the motor shaft when a read or write command is given.

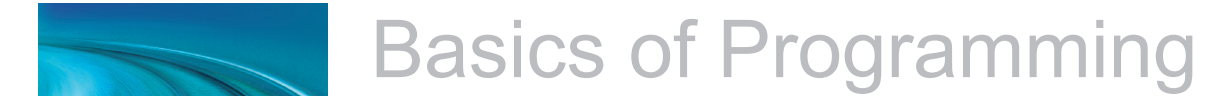

If your decoder is otherwise working properly (i.e., responds properly on the mainline to speed and direction commands) but your command station is having troubles reading CV data from the decoder, it may be due to incompatibilities between the electrical requirements of the decoder and the electrical characteristics of your programming track. In such an event, we suggest you simply go ahead and program the data into the CVs anyway. Usually the decoder will accept the data and function properly when placed back on the main track.

Finally, if you continue to experience difficulties, try a different programming mode. If your system supports it, the best way to program the CVs is Operations Mode, as it allows you to immediately see the results of your changes. It is important, however, to realize that not all programming modes will program all CVs. Additionally, the specific programming mode you use will depend upon the type of DCC system you are using. Some of the newer DCC systems can automatically select the proper programming mode so all you need to do is specify the CV number and its new value. On the other hand, some systems support only a few of the programming modes and may restrict which CVs you can program. If in doubt, refer to your DCC system's manual or contact the manufacturer to determine which methods they support.

### **Programming Procedure**

As each DCC system is different, the procedure for programming a CV will vary depending upon the system. Unfortunately, we cannot provide detailed instructions to cover every command station and have to assume that you have some level of understanding regarding it's capabilities and operating procedures. For specific programming procedures, please consult your DCC system manual.

## Locking and Unlocking CVs

The CV Lock/Unlock is a relatively new feature available in some DCC decoders which allows you to program a decoder without the danger of overwriting the programming in another. This especially useful in installations where multiple decoders are used. For example, if you have installed a function decoder in addition to the mobile decoder, you may wish to lock the CVs after programming to prevent accidentally programming one or the other.

To use the CV Lock feature implemented in CV 15 and 16, Bit 0 of CV 30 must first be set to 1 (the default value is 0). This is to avoid inadvertently locking the decoder when the CV Lock feature is not needed.

CV 15 and 16 are used for locking and unlocking the decoder. CV 15 is the Unlock Code and may be programmed to any value between 0 and 255 regardless of whether the decoder is locked or unlocked. CV 16 is the Lock Code and may be set to any value between 0 and 7 but only when the decoder is unlocked. Attempts to program CV 16 with a value greater than 7 will be ignored.

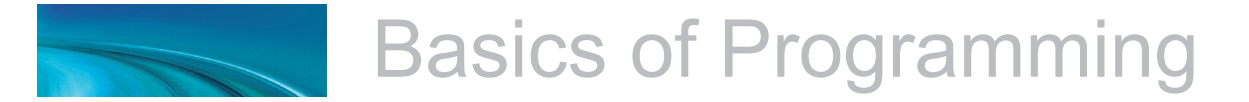

The decoder is unlocked when the value in CV 15 matches the value in CV 16. Otherwise the decoder is locked and can not be programmed in either operations mode or service mode. Further, a locked decoder can not be reset to its factory defaults until it is first unlocked. These decoders are shipped from the factory with all CVs unlocked, that is, CV 15 and 16 are both set to 0.

Note that if the decoder is unlocked, changing the value in CV 16 will instantly lock the decoder. You must then set CV 15 to the same value as was just programmed into CV 16 to unlock the decoder again.

If you decide to use the CV Locking feature for a multi-decoder installation, each decoder installed inside that locomotive must first have its Lock Code in CV 16 set prior to installation of any other decoders. Otherwise, all the decoders will have the same Lock Code and the feature will not work. The easiest way to go about this is to first install one decoder and program its Lock Code. Then install the next decoder and program its Lock Code. Since the first decoder is now locked it will be unaffected by the programming of the second decoder (unless you accidentally set the Lock Code of the two decoders to the same value. If this happens you will need to disconnect one decoder and start over). Continue in this manner until all decoders have been installed and their Lock Codes have been set.

It is a good idea to set up a standardized system so you don't forget the Lock Code settings. You might, for example, set all motor decoders to a CV Lock Value of 1, sound decoders to a value of 2 and function decoders to a value of 3. Keeping CV 15 set to 0 will guarantee the decoder stays locked until you are ready to begin programming.

**Example:** Let's say you will be installing a motor decoder, a sound decoder and a function decoder in one locomotive. Using the previously described system, you would first install the motor decoder and set its Lock Code by programming CV 16 to 1. Since CV 15 is currently set to 0 (the default value), the decoder is immediately locked. Now install the sound decoder and set its Lock Code by programming CV 16 to 2. Since CV 15 is still set to 0, this decoder is also immediately locked. Now install the function decoder and set its Lock Code by programming CV 16 to 3. At this point, all three decoders are installed and locked. Starting with the motor decoder, set CV 15 (the Unlock Code) to 1 to unlock and program the motor decoder. When you are finished set CV 15 to 2 and program the sound decoder. Finally, set CV 15 to 3 and program the function decoder. When you are done, set CV 15 back to 0 to lock all the decoders.

#### If You Forget the Lock Code

As there are only eight possible combinations, you can easily determine a forgotten Lock Code setting using trial and error with the following procedure:

Place the locomotive on the Programming Track and set CV 15 to 0. Then try to read the value in CV 16. If CV 16 does not read back, the decoder is locked. Set CV 15 to 1 and try reading CV 16 once more. Again, if CV 16 does not read back, the decoder is still locked. Program CV 15 to 2 and try

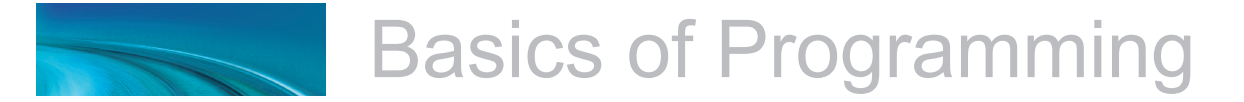

reading CV 16 again. Continuing in the manner, you should eventually find the value stored in CV 16 as it can only be programmed between 0 and 7. If you have tried setting CV 15 to all eight values between 0 and 7 and the decoder still does not respond, there may be a problem with the installation, the program track or the decoder itself and further investigation will be required.

If you do not have access to a programming track with read-back capabilities (or are uncertain as to whether it is working properly) you can also use operations mode to discover the Lock Code by alternately programming CV 15 and setting another CV to a value where there is a known response.

#### **Troubleshooting Tip**

Be aware that even if you are not planning to use the CV Lock feature, it can still be accidentally activated by inadvertently programming CV 15 or 16 with a non-default value. If you have a decoder that is otherwise working (i.e. responding to throttle and function commands) but has suddenly stopped accepting CV changes, then first run through the procedure under *"If you Forget the Lock Code"* to determine if the decoder has been locked.

## **Resetting the CVs or Starting Over**

Occasionally, something goes wrong and the decoder will not respond as expected. Usually, this is caused by one or more CVs being programmed to the wrong value. The CVs can be quickly reset to their factory default values using the following procedure.

- 1. Program CV 30 to 2 (or CV 8 to 8) using either Service Mode or Operations Mode
- 2. Place locomotive on a powered section of track. If locomotive is already on the mainline, cycle power to the decoder by turning power to the track off and then back on.
- 3. After power is restored to the track there should be no indication of activity other than the power LED turning on for a period of six seconds.
- 4. Once the six-second period has elapsed, the headlight and backup light will blink 16 times indicating that the CVs were successfully reset.
- 5. The decoder should now respond to short address 3 just as it did when it was first unpacked.
- 6. If you cannot get the decoder to reset, check to see that it has not been inadvertently locked (see "If You Forget the Lock Code" in the previous section).

## Step 1: Configuring the Address

The first group of CVs you will want to change are those that set your Mobile decoder's address:

CV 1, Primary Address CV 17:18, Extended Address

The decoder may be set up to recognize either the primary address (also called the short address), which provides a range of 1 to 127 or the extended (long) address, which has a range of 0001 to 9999! Whether you use the primary or extended address will first depend on whether or not your DCC system uses extended addressing (not all of them do - if in doubt, see your command station owner's manual.) Second, it will depend on your preferences and the numbering scheme you use for setting your decoder addresses. The extended address has the advantage that you can use all four digits of a locomotive's road number for the decoder address making it easy to remember. Be aware that some DCC systems do not support the full range of available addresses.

#### **Primary Address**

To use the primary address, simply set CV 1 to the desired address between 1 and 127.

*Programming Notes:* Both the primary and extended address may be changed at any time using service mode.

Some DCC systems will also allow the decoder address to be modified using operations mode programming (consult your system manual for details). Please note that when programming in operations mode, the following restrictions apply:

If the decoder's primary address is enabled (i.e., CV 29, bit 5 is 0), only the extended address may be changed using operations mode programming.

If the decoder's extended address is enabled (i.e., CV 29, bit 5 is 1), only the primary address may be changed using operations mode programming.

#### **Extended Address**

The extended address is actually made up of two CVs, 17 and 18. Unless you are an experienced user, you should not try to program these CVs

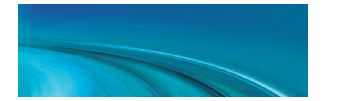

individually as a specific protocol is required in order for the decoder to accept the new data (See the Technical Reference for details). Since most command stations that support extended addressing will automatically generate the correct protocol, simply follow their instructions for setting the extended address.

Once the extended address is stored in CV 17 and 18, bit 5 of CV 29 must be set to 1 so the decoder will recognize the extended address format. Otherwise, the decoder will continue to respond only to its primary address. See the next section, Configuring the Decoder.

# Step 2: Configuring the Decoder

The next CV you will want to change is **CV 29**, **Decoder Configuration Byte.** CV 29 is one of those complicated bit variables mentioned earlier and is used in conjunction with other CVs to set a multitude of decoder characteristics including Locomotive Direction, Speed Step Mode Selection, Speed Table Enable and Alternate Power Mode Enable.

| Bit 7 |   |     |     |     |     |    | Bit 0 |
|-------|---|-----|-----|-----|-----|----|-------|
| 0     | 0 | EAM | STE | ACK | APS | F0 | DIR   |

**Locomotive Direction** - Causes the decoder to invert direction commands so that the locomotive runs in reverse when it receives a command to move forward and vice-versa. This operating mode is most useful for setting up diesel engines that ran with the long hood section forward. However, it is also useful for electronically correcting installations where the motor wires were accidentally reversed and avoids tearing apart the locomotive a second time.

**Speed Step Mode Selection** - As it is a digital system, your decoder splits the throttle voltage over its minimum and maximum range into discrete speed steps. The decoder can be configured so there are 14, 28 or 128 individual speed steps. The largest number of steps will give the smoothest throttle response. Since not all DCC systems have the ability to control 28 or 128 speed steps, your choice will depend upon the technical capabilities of your command station.

**Speed Table** - Sets the decoder to use the speed table specified by CV 25 (see "Configuring the Throttle", page 17).

**Primary or Extended Address** - Sets the decoder to recognize its primary address in CV 1 or extended address in CV 17:18 (see "Configuring the Address", page 13).

*Alternate (Analog) Power Mode* - Enables the decoder to work with an alternate power mode (such as DC operation) as set by CV 12 when a DCC signal is not present. This feature is only found in the MC2 and MC3 series of mobile decoders.

To assist the novice user, we have created Table A on the next page that lists the correct value for CV 29 to get the desired operating modes.

To use the table, simply find the row that has the modes you want and program CV 29 with the listed value.

The advanced user should refer to the Technical Reference for more details. Remember, table values are in decimal. If your command station uses Hex (Hexadecimal), you will need to convert the value shown using Appendix A.

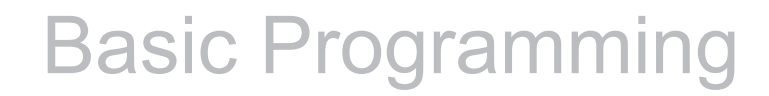

| Table A. Quick-Reference Table for CV 29 Values |                      |                 |                |                         |                |  |  |  |  |  |
|-------------------------------------------------|----------------------|-----------------|----------------|-------------------------|----------------|--|--|--|--|--|
| Address Type                                    | Use Speed<br>Tables? | Analog<br>Mode? | Speed<br>Steps | Locomotive<br>Direction | CV 29<br>Value |  |  |  |  |  |
| Primary (CV1)                                   | No                   | No              | 14             | Normal                  | 0              |  |  |  |  |  |
| Primary (CV1)                                   | No                   | No              | 14             | Reversed                | 1              |  |  |  |  |  |
| Primary (CV1)                                   | No                   | No              | 28/128         | Normal                  | 2              |  |  |  |  |  |
| Primary (CV1)                                   | No                   | No              | 28/128         | Reversed                | 3              |  |  |  |  |  |
| Primary (CV1)                                   | No                   | Yes             | 14             | Normal                  | 4              |  |  |  |  |  |
| Primary (CV1)                                   | No                   | Yes             | 14             | Reversed                | 5              |  |  |  |  |  |
| Primary (CV1)                                   | No                   | Yes             | 28/128         | Normal                  | 6              |  |  |  |  |  |
| Primary (CV1)                                   | No                   | Yes             | 28/128         | Reversed                | 7              |  |  |  |  |  |
| Primary (CV1)                                   | Yes                  | No              | 14             | Normal                  | 16             |  |  |  |  |  |
| Primary (CV1)                                   | Yes                  | No              | 14             | Reversed                | 17             |  |  |  |  |  |
| Primary (CV1)                                   | Yes                  | No              | 28/128         | Normal                  | 18             |  |  |  |  |  |
| Primary (CV1)                                   | Yes                  | No              | 28/128         | Reversed                | 19             |  |  |  |  |  |
| Primary (CV1)                                   | Yes                  | Yes             | 14             | Normal                  | 20             |  |  |  |  |  |
| Primary (CV1)                                   | Yes                  | Yes             | 14             | Reversed                | 21             |  |  |  |  |  |
| Primary (CV1)                                   | Yes                  | Yes             | 28/128         | Normal                  | 22             |  |  |  |  |  |
| Primary (CV1)                                   | Yes                  | Yes             | 28/128         | Reversed                | 23             |  |  |  |  |  |
| Extended (CV17:18)                              | No                   | No              | 14             | Normal                  | 32             |  |  |  |  |  |
| Extended (CV17:18)                              | No                   | No              | 14             | Reversed                | 33             |  |  |  |  |  |
| Extended (CV17:18)                              | No                   | No              | 28/128         | Normal                  | 34             |  |  |  |  |  |
| Extended (CV17:18)                              | No                   | No              | 28/128         | Reversed                | 35             |  |  |  |  |  |
| Extended (CV17:18)                              | No                   | Yes             | 14             | Normal                  | 36             |  |  |  |  |  |
| Extended (CV17:18)                              | No                   | Yes             | 14             | Reversed                | 37             |  |  |  |  |  |
| Extended (CV17:18)                              | No                   | Yes             | 28/128         | Normal                  | 38             |  |  |  |  |  |
| Extended (CV17:18)                              | No                   | Yes             | 28/128         | Reversed                | 39             |  |  |  |  |  |
| Extended (CV17:18)                              | Yes                  | No              | 14             | Normal                  | 48             |  |  |  |  |  |
| Extended (CV17:18)                              | Yes                  | No              | 14             | Reversed                | 49             |  |  |  |  |  |
| Extended (CV17:18)                              | Yes                  | No              | 28/128         | Normal                  | 50             |  |  |  |  |  |
| Extended (CV17:18)                              | Yes                  | No              | 28/128         | Reversed                | 51             |  |  |  |  |  |
| Extended (CV17:18)                              | Yes                  | Yes             | 14             | Normal                  | 52             |  |  |  |  |  |
| Extended (CV17:18)                              | Yes                  | Yes             | 14             | Reversed                | 53             |  |  |  |  |  |
| Extended (CV17:18)                              | Yes                  | Yes             | 28/128         | Normal                  | 54             |  |  |  |  |  |
| Extended (CV17:18)                              | Yes                  | Yes             | 28/128         | Reversed                | 55             |  |  |  |  |  |

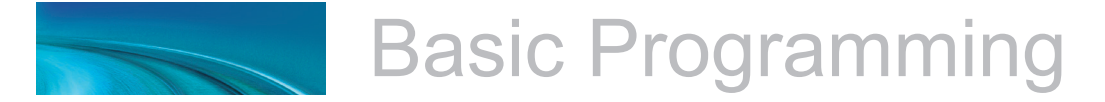

## Step 3: Configuring the Throttle

There are seven CVs that characterize the Mobile decoder's throttle response and 28 more used to create a custom speed table:

CV 2, VStart CV 3, Acceleration Rate CV 4, Braking Rate CV 25, Speed Table Select CV 29, Configuration Data CV 66, Forward Trim CV 95, Reverse Trim CV 67-94, Loadable Speed Table

This may sound like a lot of CVs but don't worry; it's not necessary to change all of them if you don't want to. We've already talked about speed step selection in CV 29 (Step 2).

### Set the Start Voltage

Your decoder provides CV 2, Vstart, to set the starting voltage that is applied to the motor at Speed Step 1 and is used to compensate for inefficiencies in the locomotive's motor and driveline. CV 2 may be programmed with any value between 0 and 255 with each step in value being about 0.5% of the maximum available motor voltage. To calculate the value of CV 2, you can use the formula:

CV 2 = 255 X — Maximum Motor Voltage

If your DCC system supports Operations Mode Programming, an alternative method for setting Vstart is to turn your throttle to the first speed step and then use the operations mode programming feature to increase the value in CV 2 until the locomotive just begins to move.

## Set the Acceleration and Braking Rates

Your decoder provides two CVs to simulate the momentum due to train weight. CV 3, Acceleration Rate, controls how fast the locomotive responds to increases in throttle settings and CV 4, Braking Rate, controls how fast the locomotive will respond to decreases in the throttle setting.

Both CVs can be programmed with any value between 0 and 255 with 255 corresponding to the slowest acceleration or braking rate. Lower settings yield a more responsive locomotive, which is useful for switching. When both CVs are set to 0, the locomotive will respond nearly instantly to any throttle changes. A setting of 255, on the other hand, will require several minutes for a locomotive to reach full speed from a standing stop!

If you are using 14 or 28 Speed Step modes, setting CV 3 and CV 4 to any

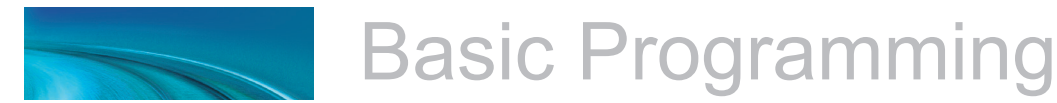

value greater than 0 will also improve the decoder's throttle response. While it is accelerating or braking, The decoder interpolates between speed steps so in effect, your locomotive will respond as if it were being controlled with 128 speed steps. No more sudden lurching from one speed step to another!

## Select the Speed Table

Your decoder provides 14 preset and one loadable speed table that can be used for several purposes:

- 1. Speed matching one locomotive to another.
- 2. Changing the feel of the throttle. For example, you could configure a switching locomotive so there are more speed steps available at lower speeds for switching and fewer steps at high speeds where the locomotive is seldom operated.
- 3. Compensating for an improperly designed driveline so the locomotive will operate within its prototypical speed range.

#### **Preset Speed Tables**

CV 25, Speed Table Select, is used to select which speed curve will be used by the decoder. CV 25 may be programmed with any value between 2 and 15 to select one of the preset speed curves shown in Table B, below.

....

|       |                           | 100% —             |                                        |
|-------|---------------------------|--------------------|----------------------------------------|
| Table | B. Speed Table Selection  |                    |                                        |
| CV 25 | Speed Curve Type          | 75% —              |                                        |
| 2     | Straight LIne             | p                  |                                        |
| 3     | Logarithmic Curve 1       | bee                |                                        |
| 4     | Logarithmic Curve 2       | י <sup>50%</sup> – | ////////////////////////////////////// |
| 5     | Logarithmic Curve 3       | Mot                |                                        |
| 6     | Logarithmic Curve 4       | 25%                |                                        |
| 7     | Logarithmic Curve 5       | 2070               |                                        |
| 8     | Logarithmic Curve 6       |                    |                                        |
| 9     | Logarithmic Curve 7       | 0%                 |                                        |
| 10    | Exponential Curve 1       |                    |                                        |
| 11    | Exponential Curve 2       |                    | Speed Step                             |
| 12    | Exponential Curve 3       |                    |                                        |
| 13    | Exponential Curve 4       |                    |                                        |
| 14    | Exponential Curve 5       |                    |                                        |
| 15    | Exponential Curve 6       |                    |                                        |
| 16    | User Loadable Speed Table |                    |                                        |

The exact throttle response for each curve is shown graphically. The logarithmic curve provides a rapid throttle response at low speeds, while the exponential curve provides a rapid throttle response at higher speeds.

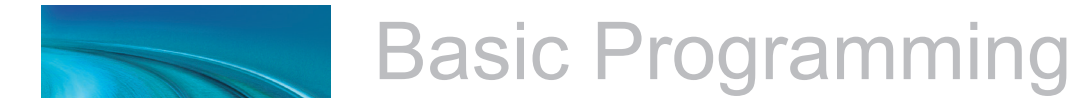

In order for the speed table selection in CV 25 to take effect, bit 4 of CV 29 must be set to 1. Refer to the previous section "Configuring the Decoder" or the Technical Reference to determine the correct value for CV 29.

#### Set the User Loadable Speed Curve

The User Loadable Speed Table allows you to create virtually any throttle response curve you can imagine. You will first need to design and program the Loadable Speed Table. The Loadable Speed Table consists of 28 data points contained in CVs 67 through 94, each defining the percentage of motor voltage applied at a given speed step. Each data point can contain a value of 0 to 255 corresponding to 0 to 100% of available motor voltage.

In 28 speed-step mode, each data point directly corresponds to a speed step. In 128 speedstep mode, each data point corresponds to every four and a half speed steps. The motor voltage for intermediate steps is interpolated by the decoder to produce a smooth curve. In 14 speed-step mode, alternate (odd numbered) data points correspond to speed steps 1-14. Important: all 28 data points must be programmed even for 14 speed-step mode or an unpredictable throttle response may occur while accelerating or braking.

To create a speed curve, begin by assuming that the decoder will be operated in 28-speed step mode. Don't worry if you are using another mode - your decoder will automatically take care of the translation between modes.

- Start by making a table containing 28 entries - one entry for each speed step.
- 2. For each entry, record the desired throttle response as a percentage of full speed, i.e., 0 to 100%.

| Table C. Calculating the User Loadable Speed Table |               |                 |             |  |  |  |  |  |  |  |
|----------------------------------------------------|---------------|-----------------|-------------|--|--|--|--|--|--|--|
| CV#                                                | Speed<br>Step | % Full<br>Speed | CV<br>Value |  |  |  |  |  |  |  |
| 67                                                 | 1             | 4               | 9           |  |  |  |  |  |  |  |
| 68                                                 | 2             | 7               | 18          |  |  |  |  |  |  |  |
| 69                                                 | 3             | 11              | 27          |  |  |  |  |  |  |  |
| 70                                                 | 4             | 14              | 36          |  |  |  |  |  |  |  |
| 71                                                 | 5             | 18              | 45          |  |  |  |  |  |  |  |
| 72                                                 | 6             | 22              | 55          |  |  |  |  |  |  |  |
| 73                                                 | 7             | 25              | 64          |  |  |  |  |  |  |  |
| 74                                                 | 8             | 39              | 73          |  |  |  |  |  |  |  |
| 75                                                 | 9             | 32              | 82          |  |  |  |  |  |  |  |
| 76                                                 | 10            | 36              | 91          |  |  |  |  |  |  |  |
| 77                                                 | 11            | 39              | 100         |  |  |  |  |  |  |  |
| 78                                                 | 12            | 43              | 109         |  |  |  |  |  |  |  |
| 79                                                 | 13            | 46              | 118         |  |  |  |  |  |  |  |
| 80                                                 | 14            | 50              | 127         |  |  |  |  |  |  |  |
| 81                                                 | 15            | 54              | 137         |  |  |  |  |  |  |  |
| 82                                                 | 16            | 57              | 146         |  |  |  |  |  |  |  |
| 83                                                 | 17            | 61              | 155         |  |  |  |  |  |  |  |
| 84                                                 | 18            | 64              | 164         |  |  |  |  |  |  |  |
| 85                                                 | 19            | 67              | 173         |  |  |  |  |  |  |  |
| 86                                                 | 20            | 71              | 182         |  |  |  |  |  |  |  |
| 87                                                 | 21            | 75              | 191         |  |  |  |  |  |  |  |
| 88                                                 | 22            | 78              | 200         |  |  |  |  |  |  |  |
| 89                                                 | 23            | 82              | 209         |  |  |  |  |  |  |  |
| 90                                                 | 24            | 86              | 219         |  |  |  |  |  |  |  |
| 91                                                 | 25            | 89              | 228         |  |  |  |  |  |  |  |
| 92                                                 | 26            | 93              | 237         |  |  |  |  |  |  |  |
| 93                                                 | 27            | 96              | 246         |  |  |  |  |  |  |  |
| 94                                                 | 28            | 100             | 255         |  |  |  |  |  |  |  |

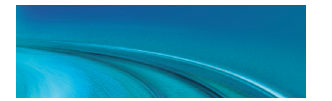

3. Compute and record the CV value for each step using the following formula:

#### 

#### 100

- 4. Program CV 67 with the value computed in step 3 for the first data entry (Speed Step 1).
- 5. Program CV 68 with the value computed in step 3 for the second data entry (Speed Step 2).
- 6. Repeat step 5 for each of the remaining 26 CVs from CV 69 to CV 94 until they have been programmed with their respective values.
- 7. Set CV 25 to 16 to select the user loadable speed table.
- 8. Set bit 4 of CV 29 to 1 to enable speed table use. Refer back to the previous section "Configuring the Decoder" to determine the correct value for CV 29.

Table C may be followed as an example and lists the CV values for a straightline response.

#### Adjust the Forward and Reverse Trim

Your Mobile Decoder provides two CVs for adjusting or 'trimming' the forward and reverse speeds.

CV 66, Forward Trim CV 95, Reverse Trim

These CVs multiply all data points in the speed tables by a factor of n/128 (n is the CV value) allowing the overall speed curve to be adjusted up or down without reloading all 28 data points again. These CVs will not have any effect when the speed tables are disabled (i.e., CV 29, bit 4 = 0)

These CVs may contain any value between 0 and 255. Trim values between 129 and 255 will increase speed curve values between 100% and 200% in approximately 1% steps. Trim values between 1 and 127 will decrease speed curve values between 1% and 99%. A value of 128 yields a scaling factor of 1.0 and has no effect on the speed curve.

Using different values for the forward and reverse trim will yield different forward and reverse speeds.

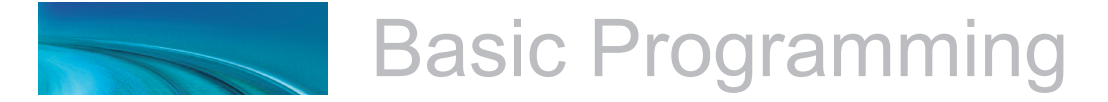

# Step 4: Configuring for Consist Operation

The decoder supports advanced consist operations, which use five related CVs:

- CV 19, Consist Address
- CV 21, Consist Function Control 1
- CV 22, Consist Function Control 2
- CV 23, Consist Acceleration Rate
- CV 24, Consist Braking Rate

### **Consists Explained**

A consist is a group of locomotives that are set up to respond to throttle commands as a single unit. Consists make it easy for one operator to run a double headed steam train or a multi-unit diesel lash-up for example. The consist CVs allow the decoder to recognize a new address assigned to the consist without changing its primary or extended addresses. Additionally, they allow each locomotive in the consist to be run as a single unit but with different function properties allowing for example, only the lead engine's headlight to turn on.

#### **Consist Address**

Each locomotive in the consist is assigned the same consist address by programming CV 19 with the consist address between 1 and 127. If a locomotive is facing backwards in the consist (common in diesel operations), it should be programmed with the same consist address plus 128. If the forward facing locomotives are set to consist address 60 for example, the backwards engine must be set to 60+128 = 188. Failure to do this will turn the consist into an angry pushme-pullyou as all locomotives will try to move forward from the perspective of their own cab and a few pulled couplers might result!

To deactivate the consist address and restore normal operation, CV 19 must be reprogrammed to 0.

Note that when the consist address is set, the decoder will continue to respond to instructions sent to its primary or extended address except for speed and direction data.

The decoder will not respond to operations mode programming commands sent to its consist address. These commands must always be used with the primary or extended address.

#### **Consist Function Enable**

CV 21 and 22 allow you to define how each engine individually responds to function commands sent to the consist address. When the consist is enabled, CV 21 controls which of functions 1-8 are active and CV 22 controls the F0 function for forward (F0(f)) and reverse (F0(r)), as well as functions 9-12.

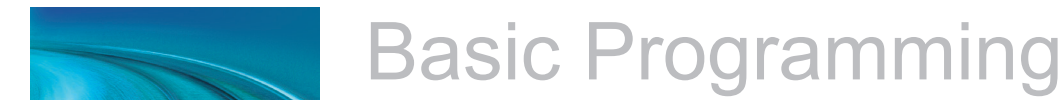

CV 21 and 22 take effect only when the consist address is set. When function commands are used with the decoder's primary or extended address, all functions will continue to work regardless of the settings of CV 21 and 22.

Use Table D to calculate the correct value for CV 21, and Table E to calculate the correct value for CV 22. Begin by looking at Table D and determining which functions you want active in the consist and circle the number below it. When you are done, add up all the circled numbers in the row and program the total into CV 21.

| Table D. Consist Function Control 1 |    |    |    |    |    |    |    |     |  |  |  |
|-------------------------------------|----|----|----|----|----|----|----|-----|--|--|--|
| CV#                                 | F1 | F2 | F3 | F4 | F5 | F6 | F7 | F8  |  |  |  |
| 21                                  | 1  | 2  | 4  | 8  | 16 | 32 | 64 | 128 |  |  |  |

Now look at Table E and do the same: add up all the circled numbers in the row and program CV 22 with the sum.

| Table E. Consist Function Control 2 |       |       |    |     |     |     |  |  |  |  |
|-------------------------------------|-------|-------|----|-----|-----|-----|--|--|--|--|
| CV#                                 | F0(f) | F0(r) | F9 | F10 | F11 | F12 |  |  |  |  |
| 22                                  | 1     | 16    | 32 |     |     |     |  |  |  |  |

Note that each decoder in the consist will require a different set of values for CV 21 and 22 depending upon your requirements.

#### Consist Example:

Consider a double-header consisting of two engines, #4088 and #5239. Let's suppose we wish to operate these two engines as a single unit with consist address 40.

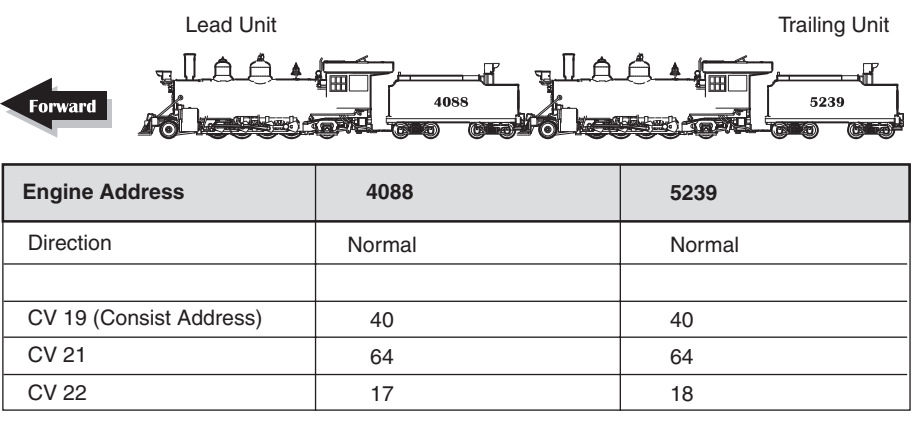

You might want the braking effect (F11) and dimmer (F7) to work on both engines. However, you will likely want the headlight (F0(f)) to only work on the lead engine, #4088, and the backup light (F0 (r)) to work only on #5239.

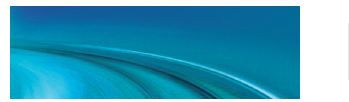

#### Engine 4088.

CV 21 = 1 + 2 + 4 + 128 = 135

Then using Table E, determine the value for CV 22 by summing the values for F0(f) and F11:

Engine 5239. CV 21 = 128

Then using Table E, determine the value for CV 22 by summing the values for F0(r) and F11:

CV 22 = 2 + 16 = 18

#### **Consist Inertia Control**

CVs 23 and 24 can be used to increase or decrease the locomotive's acceleration and braking response whenever it is part of a consist (i.e., CV 19 is programmed with a valid address).

CV 23 controls the consist acceleration rate and CV 24 controls the consist braking rate. When the consist address is active a new acceleration rate is calculated by adding the value in CV 23 to the baseline acceleration rate in CV 3. Similarly, a new braking rate is calculated by adding CV 24 to the baseline braking rate in CV 4. When the consist address is set to 0, CV 23 and 24 have no effect.

Both CV 23 and 24 may be set to any value between -127 and +127. A positive value will produce a slower throttle response while a negative value will result in a quicker throttle response.

If the sum of consist and baseline rate exceeds 255, then the final rate is set to the maximum value of 255. If the sum of consist and baseline rate is negative, then the final rate is set to the minimum value of 0.

To set a positive value, simply program the CV with the desired number between 0 and 127. To set a negative value, first change the sign of the value back to positive and then add 128. Thus, to set -5, program the CV with 5 + 128 = 133. Note that a setting of 128 is the same as 0 and has no effect.

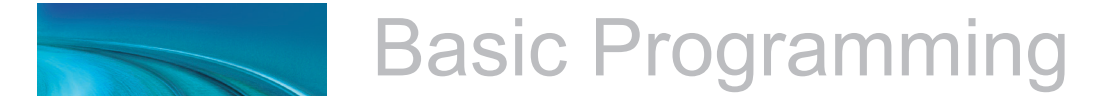

# Step 5: Function Mapping

## **Function Mapping Explained**

Function mapping allows the decoder to be reconfigured so that function outputs can respond to a different function key input. This is especially useful for users who have throttles with less than six function keys as now they can pick and choose what effects they can control instead of being restricted to an arbitrary assignment.

There are 14 function mapping CVs - twelve CVs, 35-46 are used to assign output control to function keys 1 through 12 respectively.

The other two CVs, 33 and 34 are both for the F0 function. CV 33 controls which outputs are on when F0 is on and the locomotive is moving forward. CV 34 controls which outputs are on when F0 is on and the locomotive is moving in reverse. If the same output is selected in both CV 33 and CV 34, that function will turn on when the F0 function is on regardless of locomotive direction.

Not all keys can control all outputs or effects. The table below shows which functions can be mapped to which outputs. Note that a function key can be set up to control more than one output.

| Func         | Function Mapping Table |           |              |                         |          |      |      |          |          |          |          |        |          |          |        |          |
|--------------|------------------------|-----------|--------------|-------------------------|----------|------|------|----------|----------|----------|----------|--------|----------|----------|--------|----------|
| Function Key | Control CV             | Headlight | Backup Light | Grade-Crossing<br>Logic | RESERVED | FX5* | FX6* | RESERVED | RESERVED | RESERVED | RESERVED | Dimmer | RESERVED | RESERVED | Brakes | RESERVED |
| F0 (f)       | 33                     | 1         | 2            | 4                       | 8        | 16   | 32   | 64       | 128      |          |          |        |          |          |        |          |
| F0 (r)       | 34                     | 1         | 2            | 4                       | 8        | 16   | 32   | 64       | 128      |          |          |        |          |          |        |          |
| F1           | 35                     | 1         | 2            | 4                       | 8        | 16   | 32   | 64       | 128      |          |          |        |          |          |        |          |
| F2           | 36                     | 1         | 2            | 4                       | 8        | 16   | 32   | 64       | 128      |          |          |        |          |          |        |          |
| F3           | 37                     |           |              |                         | 1        | 2    | 4    | 8        | 16       | 32       | 64       | 128    |          |          |        |          |
| F4           | 38                     |           |              |                         | 1        | 2    | 4    | 8        | 16       | 32       | 64       | 128    |          |          |        |          |
| F5           | 39                     |           |              |                         | 1        | 2    | 4    | 8        | 16       | 32       | 64       | 128    |          |          |        |          |
| F6           | 40                     |           |              |                         | 1        | 2    | 4    | 8        | 16       | 32       | 64       | 128    |          |          |        |          |
| F7           | 41                     |           |              |                         |          |      |      | 1        | 2        | 4        | 8        | 16     | 32       | 64       | 128    |          |
| F8           | 42                     |           |              |                         |          |      |      | 1        | 2        | 4        | 8        | 16     | 32       | 64       | 128    |          |
| F9           | 43                     |           |              |                         |          |      |      | 1        | 2        | 4        | 8        | 16     | 32       | 64       | 128    |          |
| F10          | 44                     |           |              |                         |          |      |      |          | 1        | 2        | 4        | 8      | 16       | 32       | 64     | 128      |
| F11          | 45                     |           |              |                         |          |      |      |          | 1        | 2        | 4        | 8      | 16       | 32       | 64     | 128      |
| F12          | 46                     |           |              |                         |          |      |      |          | 1        | 2        | 4        | 8      | 16       | 32       | 64     | 128      |

Bold Numbers indicate default settings.

\* Note: F5 and F6 found in select decoders only.

Those without F5 and F6 have a default value of 0 in CVs 39 and 40.

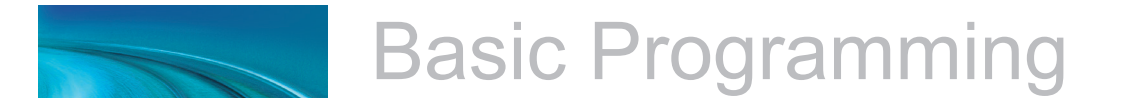

An output can be also be controlled by more than one function key. In the second case, if an output is mapped to two function keys, either key will turn that output on, however, the output will not turn off until both function keys have been turned off.

To determine the correct CV value,

- 1. Find the column in the Function-Mapping Table corresponding to the function or sound effect output you wish to control.
- 2. Next locate the row corresponding to the function key you wish to use for controlling the selected output.
- 3. Note the number located in the box at the intersection of the row and column you have selected.
- 4. Program the CV listed in the row chosen in step 2 with the value found in step 3.

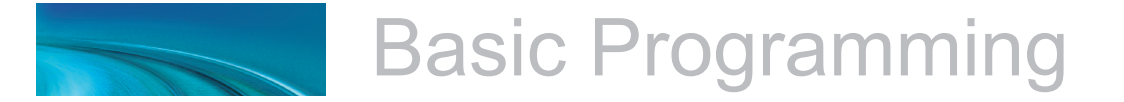

# Step 6: Configuring the Lighting Outputs

SoundTraxx Mobile decoders have up to four function outputs used for controlling the locomotive lights.

Each can be set for a variety of effects or as simple on/off lights. In addition, you can use the Grade Crossing Logic to automatically activate the selected lighting effect when you activate function 2.

There are six CVs for customizing the lighting effects:

CV 49, Headlight Configuration

CV 50, Backup Light Configuration

CV 51, FX5 Light Configuration

CV 52, FX6 Light Configuration

CV 59, Lighting Effect Flash Rate

CV 60, Grade Crossing Effect Hold Time.

## **Setting the Hyperlight Effects**

Each lighting output has a corresponding CV that determines its operating characteristics:

Bit 7

| LED R17 XING PHSE HYPERLIGHT SELECTION | LED | R17 | XING | PHSE | HYP | PERLIGH | SELECT |  |
|----------------------------------------|-----|-----|------|------|-----|---------|--------|--|

*Hyperlight Select* - Each output can be programmed to one of several Hyperlight<sup>™</sup> Lighting Effects as listed in Table G. Most effects are self-descriptive and primarily warning beacons used for diesel locomotives. Some effects, such as the Mars Light, were used in some steam engines as well.

*Dimmable Headlight* - The function output is normally an on/off output. If the output is on, the output level will be reduced about 60% whenever the dimmer function is on.

*Mars Light* - This effect simulates the sweeping figure-8 pattern of this popular warning beacon.

*Pyle National Gyralite* - The Gyralite is similar to the Mars Light, but generates a slow, wide, oval headlight sweep pattern.

*Dual Oscillating Headlights* - Similar in appearance to the common twinsealed-beam headlight, the oscillating headlight uses a moving reflector to sweep the headlight beam in a tight circular motion.

*Single and Dual Strobes* - The Strobe effects simulate the white-hot burst of light associated with the Xenon Strobe.

Bit 0

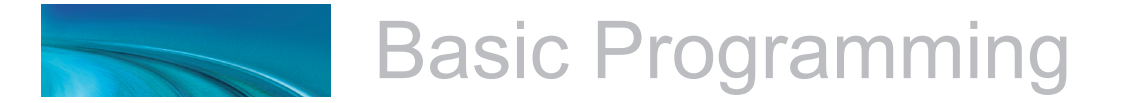

*Western-Cullen D312 Rotary Beacon* - This effect provides a spectacular rendition of the revolving reflector and bulb assembly of the prototype warning beacon found atop many diesels of the 60's and 70's.

*Prime Stratolite* - The Stratolite was a newer version of the rotary beacon, with the prototype consisting of a revolving reflector with four individual lamps arranged in a circular pattern which are electronically flashed in a clockwise sequence. The Stratolite flashes in a rather mechanical 'stepped' fashion, as opposed to the smooth motion of the Rotary Beacon.

*Type I and Type II Ditch Lights* - These are identical when operating. However, if the grade crossing logic is enabled, the Type I ditch light will revert to a steady on state when it is not flashing whereas the Type II lights will turn off.

*Exhaust Flicker* - This effect produces a random flicker whose intensity increases with locomotive speed. This effect is best used by placing a red/orange LED in the firebox or in the smokestack. As the locomotive increases speed, it will glow brighter, imitating an increase in sparks and exhaust gases.

*Firebox Flicker* - This effect produces a random flicker whose intensity resembles a burning fire and can be used with a lamp placed in the firebox area. The effect is improved when two lights are used, one yellow and one red or orange and each connected to a separate function output.

*Diesel Light* - This effect for diesel locomotives softly fades the lamp brightness on and off to simulate the heating and cooling of the bulb filament. \*This effect is only available on the MC1H104P21.

**Phase Select** - Alters the timing of the effect so that it is 180 degrees out of phase with the other effects. This allows you to have two light effects that blink back and forth if desired. Set one effect to phase A and the other to phase B.

*Grade Crossing Logic* - Causes the lighting effect to become active only when function 2 has been activated (and the corresponding lighting function key is also on). A typical use would be to cause the ditch lights to flash at a grade crossing. The grade crossing logic can be used with almost all the Hyperlight effects. The on/off, dimmable headlight, Dyno-Light, FRED, exhaust flicker, and firebox flicker effects will not be affected. The other effects will either turn off (strobes and beacons) or revert to a steady on state (mars light, ditch lights, etc.) as appropriate to prototype practice.

**Rule 17 Headlight Operation** - Converts the headlight and backup light to independent, non-directional functions. When enabled, the headlight is controlled as if it were FX5, Function 5 and the backup light as FX6, Function 6.

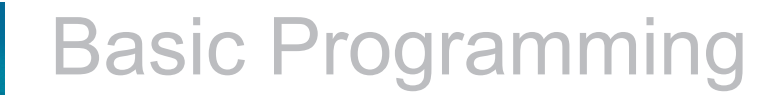

**LED Compensation Mode** - SoundTraxx Mobile Decoder's lighting effects can be used with either incandescent bulbs or LEDs. However, because of their differences in brightness characteristics, some lighting effects will appear less life-like when initially set up with an LED. To correct this, the LED compensation mode should be enabled which will improve the contrast of the lighting effect by automatically adjusting the function output level to correct for the different brightness characteristics of an LED.

To set the Hyperlight configuration CVs, proceed as follows:

- 1. First find the CV value in Table G on the next page for the desired lighting effect and operating mode.
- 2. If you wish to enable Rule 17 Mode, add 64 to the table value shown, otherwise, proceed to Step 3.
- 3. If you're using incandescent bulbs, skip to Step 4. If you are using LEDs, enable the LED Compensation Mode by adding 128 to the sum computed in Step 2.
- Program the sum computed in Step 3 into the CV corresponding to the appropriate function output. Use CV 49 to set the headlight, CV 50 for the backup light.

#### Setting the Flash Rate and Hold Time

CV 59 is used to adjust the flash rate of the Hyperlight effect and has a range of 0-15 with 15 being the slowest flash rate. When the Grade Crossing Logic feature is enabled, CV 60 is used to adjust the length of time (in seconds) an effect will remain active after the whistle key is released. CV 60 can be programmed with any value between 0 and 15.

#### Example, Mars Light with Grade Crossing Logic

In this example, we will configure the headlight output for use with an incandescent bulb as a Mars Light with Grade Crossing Logic enabled. Following the steps outlined above, we proceed as follows:

- 1. We first look up the initial CV value in Table G for a Mars Light under the column labeled 'Crossing Logic On' and find it is 34 for Phase A and 50 for Phase B. Since we are only setting up one light, we do not care about the Phase and choose the value for Phase A, 34.
- 2. Since we are not using Rule 17, we skip to Step 3.
- 3. Since we are not using LEDs, we skip to Step 4.
- 4. CV 49 (Headlight Configuration) is programmed with the value found in Step 1 or 34.

Lastly, we need to set the grade crossing hold time to about six seconds by programming CV 60 to 6.

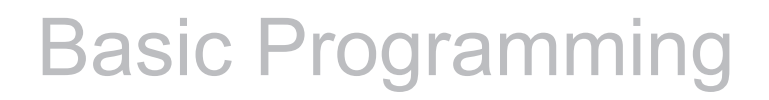

| Table G. Hyperlight Control Mode Settings |                 |           |                   |         |  |  |  |  |  |  |
|-------------------------------------------|-----------------|-----------|-------------------|---------|--|--|--|--|--|--|
|                                           |                 | CVV       | /alue             |         |  |  |  |  |  |  |
| Effect Type                               | Crossing        | Logic Off | Crossing Logic On |         |  |  |  |  |  |  |
|                                           | Phase A Phase B |           | Phase A           | Phase B |  |  |  |  |  |  |
| On-off                                    | 0               | 16        | 32                | 48      |  |  |  |  |  |  |
| Dimmable                                  | 1               | 17        | 33                | 49      |  |  |  |  |  |  |
| Mars Light                                | 2               | 18        | 34                | 50      |  |  |  |  |  |  |
| Gyralite                                  | 3               | 19        | 35                | 51      |  |  |  |  |  |  |
| Oscillating Headlight                     | 4               | 4 20 36   |                   |         |  |  |  |  |  |  |
| Single Flash Strobe                       | 5               | 21        | 37                | 53      |  |  |  |  |  |  |
| Double Flash Strobe                       | 6               | 22        | 38                | 54      |  |  |  |  |  |  |
| D312 Rotary Beacon                        | 7               | 23        | 39                | 55      |  |  |  |  |  |  |
| Prime Stratolite                          | 8               | 24        | 40                | 56      |  |  |  |  |  |  |
| Type I Ditch Light                        | 9               | 25        | 41                | 57      |  |  |  |  |  |  |
| Type II Ditch Light                       | 10              | 26        | 42                | 58      |  |  |  |  |  |  |
| FRED                                      | 11              | 27        | 43                | 59      |  |  |  |  |  |  |
| Exhaust Flicker                           | 12              | 28        | 44                | 60      |  |  |  |  |  |  |
| Firebox Flicker                           | 13              | 29        | 45                | 61      |  |  |  |  |  |  |
| Reserved                                  |                 |           |                   |         |  |  |  |  |  |  |
| Dyno-Light                                | 15              | 31        | 47                | 63      |  |  |  |  |  |  |

Advanced Programming

# Step 7: Setting Up the Hyperdrive

SoundTraxx Mobile Decoder's Hyperdrive system features high-frequency PWM drive for silent motor control along with load compensation (or backemf) to improve low speed operation and maintain constant speed regardless of changes to the motor load.

The PWM frequency is fixed at 22.000Khz and there are no adjustments.

Tsunami uses back EMF and a PI control loop to sense and control motor speed. There are four CVs associated with the load compensation feature:

CV 10, Back EMF Cutout CV 209, Kp Coefficient CV 210, Ki Coefficient CV 212, BEMF Feedback Intensity

## **Control Loop Coefficients**

Your decoder compensates for load changes by comparing the locomotive's speed, as measured by the motor's back-emf voltage, with the current throttle setting. When a difference is detected, the motor voltage is adjusted up or down so that locomotive speed stays constant. This is done using a P-I (proportional-integral) control loop that is tuned using two CVs:

**CV 209, Kp**, controls the Proportional gain of the control loop and compensates for dynamic changes in the motor load by applying a correction based on the difference between the throttle setting and the current motor speed. This CV may be set between 1 and 255. Higher values produce an increasing level of compensation. However, setting this value too high can lead to irregular and rough performance.

**CV 210, Ki**, controls the Integral gain of the control loop and compensates for static motor load by applying a correction based on the historical (or integral) difference between the throttle setting and the current motor speed. This CV may be set between 0 and 255. Higher values produce an increasing level of compensation and set the 'snappiness' of the control loop. However, setting this CV value too high can lead to oscillations in locomotive speed and we suggest you use the lowest possible setting that still provides optimal performance.

Note: Setting both Kp and Ki to zero will cause the motor to stop.

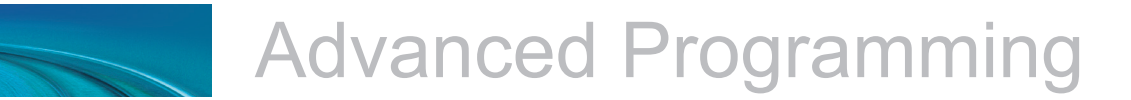

#### Strategy for CV Optimization

Finding the right combination of CV settings requires a certain amount of experimentation and patience to get the best performance. Be aware that these settings will also vary from one locomotive to another. Take notes of your CV settings so you can use them as starting points when configuring other locomotives.

Overdoing a particular setting can actually degrade performance so changes should be made in small increments (+/- 10 or so) until the desired performance is attained. The default settings should provide satisfactory performance when used with most HO and N scale motors. We suggest the following procedure to help fine tune the CV settings:

- 1. Begin with each CV set to its default value: CV 10 = 0, CV 209 = 25, CV 210 = 20, and CV 212 = 255. In addition, set CV 2 (Vstart) to 0.
- 2. With the locomotive on level track, set the throttle to around speed step 20.
- 3. Adjust the value in CV 209 (Kp) with increasingly higher values just until you begin to notice some jerkiness in the locomotive speed. Reduce the setting in CV 209 to the value just before the jerkiness started.
- 4. Adjust the value in CV 210 (Ki) with increasingly higher values until you begin to notice some oscillation in the locomotive speed whenever the throttle setting is changed. Reduce the setting in CV 210 to the value just before the oscillation started.

*Note:* When using load compensation, it is unnecessary to set large values into CV 2 (Start Voltage). This is because the load compensation algorithm will automatically adjust the motor power up to reach desired throttle setting. Therefore CV 2 can usually be set to 0 when load compensation is enabled.

#### Setting the Load Compensation Curve

Your decoder provides two degrees of freedom for controlling the amount of load compensation applied to the motor over the throttle range using CV 10, Back-Emf Cutout and CV 212, Back-Emf Feedback Intensity.

CV 212 sets the amount of load compensation that is initially applied to the motor and may be set anywhere between 0 and 255. A value of 0 disables load compensation altogether while a value of 255 corresponds to full (100%) compensation.

CV 10, Back-Emf Cutout, determines the degree by which the load compensation is reduced as the throttle speed is increased.

When CV 10 is set to 0, the amount of load compensation set by CV 212 is constant over the entire speed range. Setting CV 10 between 1 and 127 will determine the speed step at which the load compensation is reduced to zero as illustrated in the graph on the next page.

Setting CV 10 between 128 and 255 selects a partial reduction of load

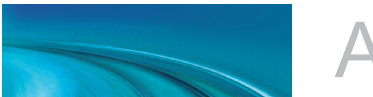

# **Advanced Programming**

compensation at full speed such that the minimum load compensation level at speed step 128 is:

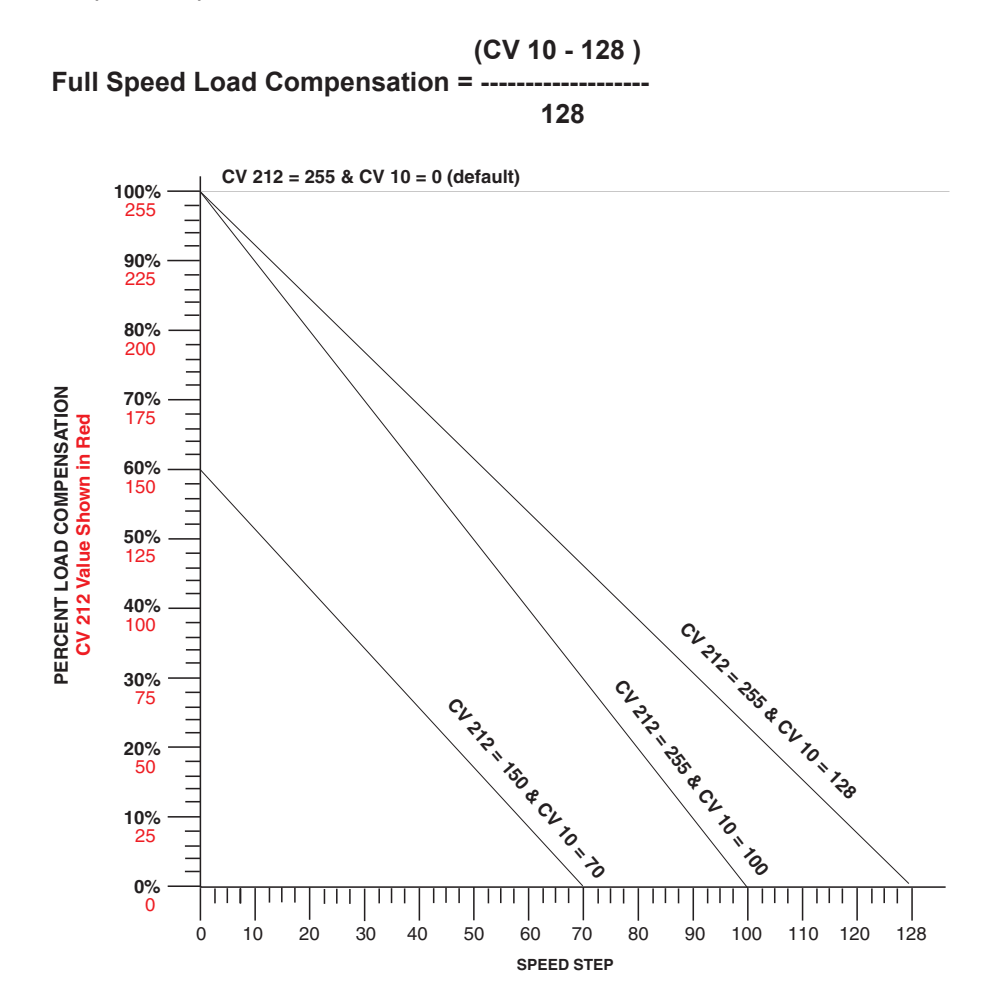

In general, you will want full load compensation at low speeds which gradually reduces to zero load compensation at full throttle and may be achieved by setting CV 10 to 126.

When operating in a consist, you may need to reduce the value in CV 212 which will reduce the low speed load compensation and avoid working the locomotives against each other due to slightly different running characteristics.

# **Advanced Programming**

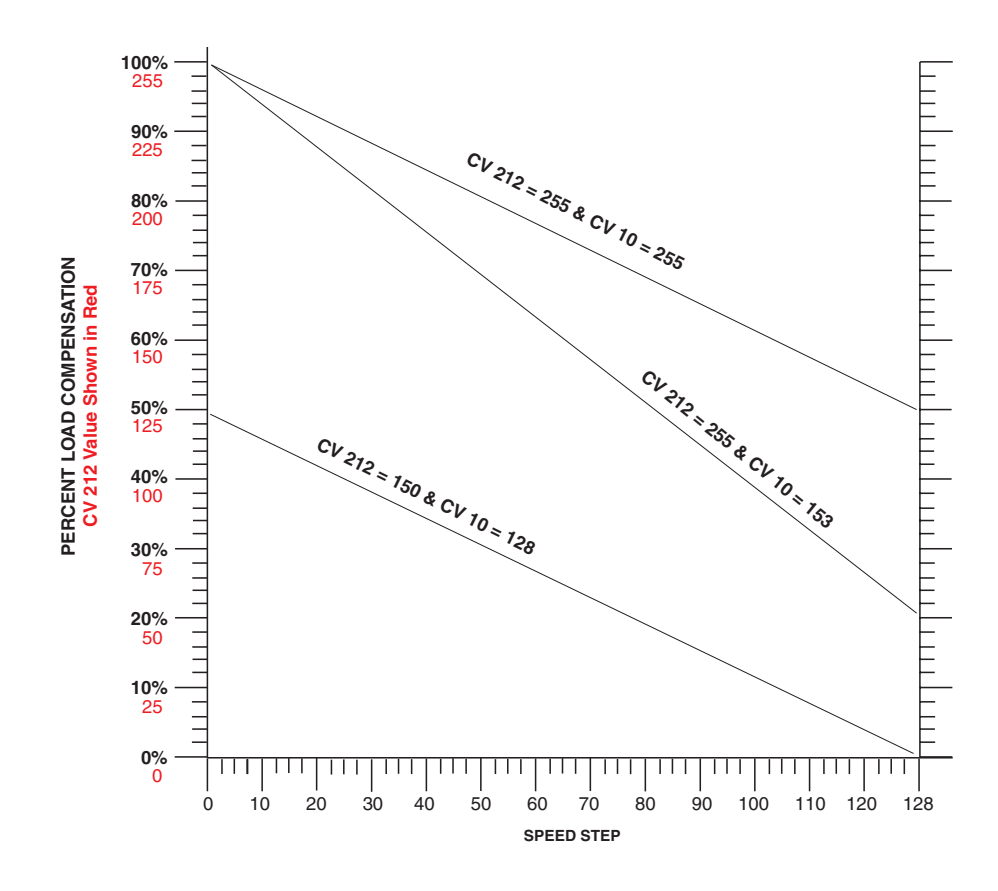

CV 216 Allows you to change the reference voltage for the back EMF to match the voltage that is found on your track. By matching the back EMF reference voltage of the decoder with your track voltage your locomotive will run smoother and more consistent. If you are planning on consisting the model with a SoundTraxx Tsunami decoder make sure this value is set to 160 (16 volts) so that the reference voltage is identical to your Tsunami decoder. To set this CV simply take the observed voltage on your track and multiply it by 10. For example 12.5 volts would be represented as 125.

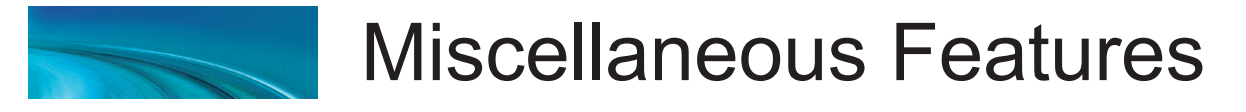

# Step 8: Floobydust - Configuring Mobile Decoder's Miscellaneous Features

## F11 Train Brake

F11 can be used to slow your train down as if the brakes really are applied! To achieve this effect, you will need to first program some momentum into Tsunami using CV 3 and CV 4 to set the acceleration and braking rate respectively. The exact value is unimportant but should be large enough to produce a noticeable delay in the throttle response. A setting of 20 or so will do the trick. The reason for programming CV 3 (acceleration rate) is so the train does not immediately resume its old speed when the F11 function is released.

Next, program CV 61 (F11 Brake Rate) to adjust the rate at which the train will slow down when F11 is turned on. A value of 1 to 128 is added to the value programmed in CV 4 which has the effect of slowing the train more gradually than by simply turning the throttle down. Values of 129 thru 255 translate to -1 thru -127 which have the opposite effect as they subtracted from the setting in CV 4 and slow the train more aggressively than turning the throttle down (as a brake would be expected to do).

Be careful not to set F11 too high - if you do, the net braking rate will be zero and you will have effectively turned F11 into an emergency stop button!

Note that setting CV 61 to a value of 0 or 128 has no effect on the brake rate and basically disables this feature.

# Troubleshooting

# Troubleshooting

If you should have any difficulties with the operation of your SoundTraxx Mobile Decoder, first check this section for hints on trouble shooting. We have found that most problems are caused by an errant CV value and are easily corrected. When all else fails, try resetting the CV values back to their defaults (see the section 'Basic Programming') and try again.

#### Locomotive doesn't run but was working

Address has been accidentally changed. Consist address (CV 19) was accidentally set. CV 29 has been changed to select other address. Acceleration and braking CVs set to very high values. Broken motor wire or track pickup wire. **Tip:** Check the decoder's Pilot Light to confirm presence of track power.

#### Locomotive never ran

See all the above. Decoder wired incorrectly.

#### Locomotive runs in a consist but lights don't work

Consist functions are disabled. Set CV 21 and 22 to activate desired functions (see Step 4, 'Configuring for Consist Operation').

#### Lights flicker on and off

Decoder is in 14 speed step mode and command station is set to 28 speed steps.

#### Lights do not work

Decoder is in 28/128 speed step mode and command station is set to 14 speed steps. Function mapping is improperly set. Burned out light bulbs. If using 1.5 volt micro-bulbs, resistor value is too large. Broken lamp wires.

If you are still having difficulties, contact our customer service department for guidance.

SoundTraxx Support Department 141 Burnett Drive Durango, CO 81301 Telephone: (970) 259-0690 Fax: (970) 259-0691 Email: support@soundtraxx.com Website: www.soundtraxx.com

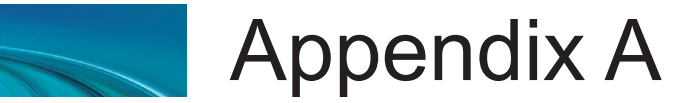

# **Decimal-Hex-Binary Conversion Table**

| DECIMAL | HEX      | BINARY<br>(76543210) | DECIMAL | HEX       | BINARY<br>(76543210) | DECIMAL | HEX      | BINARY<br>(76543210) | DECIMAL | HEX      | BINARY<br>(76543210) |
|---------|----------|----------------------|---------|-----------|----------------------|---------|----------|----------------------|---------|----------|----------------------|
| 0       | 00       | 00000000             | 64      | 40        | 01000000             | 128     | 80       | 1000000              | 192     | C0       | 11000000             |
| 1       | 01       | 0000001              | 60      | 41        | 01000001             | 129     | 81       | 1000001              | 193     | C1<br>C2 | 11000001             |
| 3       | 02       | 00000010             | 67      | 43        | 01000010             | 130     | 83       | 10000010             | 194     | C3       | 11000010             |
| 4       | 04       | 00000100             | 68      | 44        | 01000100             | 132     | 84       | 10000100             | 196     | C4       | 11000100             |
| 5       | 05       | 00000101             | 69      | 45        | 01000101             | 133     | 85       | 10000101             | 197     | C5       | 11000101             |
| 6       | 06       | 00000110             | 70      | 46        | 01000110             | 134     | 86       | 10000110             | 198     | C6       | 11000110             |
| 7       | 07       | 00000111             | 71      | 47        | 01000111             | 135     | 87       | 10000111             | 199     | C7       | 11000111             |
| 8       | 80       | 00001000             | /2      | 48        | 01001000             | 136     | 88       | 10001000             | 200     | C8       | 11001000             |
| 9<br>10 | 09       | 00001001             | 73      | 49<br>4 A | 01001001             | 137     | 89       | 10001001             | 201     | C9       | 11001001             |
| 11      | 0B       | 00001010             | 75      | 4B        | 01001010             | 139     | 8B       | 10001010             | 202     | CB       | 11001010             |
| 12      | 0C       | 00001100             | 76      | 4C        | 01001100             | 140     | 8C       | 10001100             | 204     | CC       | 11001100             |
| 13      | 0D       | 00001101             | 77      | 4D        | 01001101             | 141     | 8D       | 10001101             | 205     | CD       | 11001101             |
| 14      | 0E       | 00001110             | 78      | 4E        | 01001110             | 142     | 8E       | 10001110             | 206     | CE       | 11001110             |
| 15      | 0F       | 00001111             | 79      | 4F        | 01001111             | 143     | 8F       | 10001111             | 207     | CF       | 11001111             |
| 16      | 10       | 00010000             | 80      | 50        | 01010000             | 144     | 90       | 10010000             | 208     | D0       | 11010000             |
| 1/      | 11       | 00010001             | 81      | 51        | 01010001             | 145     | 91       | 10010001             | 209     | D1       | 11010001             |
| 10      | 12       | 00010010             | 83      | 52        | 01010010             | 140     | 92       | 10010010             | 210     |          | 11010010             |
| 20      | 14       | 00010011             | 84      | 54        | 01010100             | 147     | 93       | 10010011             | 211     | D3<br>D4 | 11010011             |
| 21      | 15       | 00010101             | 85      | 55        | 01010101             | 149     | 95       | 10010101             | 213     | D5       | 11010101             |
| 22      | 16       | 00010110             | 86      | 56        | 01010110             | 150     | 96       | 10010110             | 214     | D6       | 11010110             |
| 23      | 17       | 00010111             | 87      | 57        | 01010111             | 151     | 97       | 10010111             | 215     | D7       | 11010111             |
| 24      | 18       | 00011000             | 88      | 58        | 01011000             | 152     | 98       | 10011000             | 216     | D8       | 11011000             |
| 25      | 19       | 00011001             | 89      | 59        | 01011001             | 153     | 99       | 10011001             | 217     | D9       | 11011001             |
| 26      | 1A       | 00011010             | 90      | 5A        | 01011010             | 154     | 9A       | 10011010             | 218     | DA       | 11011010             |
| 27      | 10       | 00011011             | 91      | 50<br>50  | 01011011             | 155     | 9B       | 10011011             | 219     | DB       | 11011011             |
| 20      | 10       | 00011100             | 93      | 5D        | 01011100             | 150     | 90<br>90 | 10011100             | 220     |          | 11011100             |
| 30      | 1E       | 00011110             | 94      | 5E        | 01011110             | 158     | 9E       | 10011110             | 222     | DE       | 11011110             |
| 31      | 1F       | 00011111             | 95      | 5F        | 01011111             | 159     | 9F       | 10011111             | 223     | DF       | 11011111             |
| 32      | 20       | 00100000             | 96      | 60        | 01100000             | 160     | A0       | 10100000             | 224     | E0       | 11100000             |
| 33      | 21       | 00100001             | 97      | 61        | 01100001             | 161     | A1       | 10100001             | 225     | E1       | 11100001             |
| 34      | 22       | 00100010             | 98      | 62        | 01100010             | 162     | A2       | 10100010             | 226     | E2       | 11100010             |
| 35      | 23       | 00100011             | 99      | 63        | 01100011             | 163     | A3       | 10100011             | 227     | E3       | 11100011             |
| 30      | 24<br>25 | 00100100             | 100     | 64<br>65  | 01100100             | 164     | A4<br>^5 | 10100100             | 228     | E4       | 11100100             |
| 38      | 20       | 00100101             | 101     | 66        | 01100101             | 166     | A6       | 10100101             | 230     | E5<br>E6 | 11100110             |
| 39      | 27       | 00100111             | 103     | 67        | 01100111             | 167     | A7       | 10100111             | 231     | E7       | 11100111             |
| 40      | 28       | 00101000             | 104     | 68        | 01101000             | 168     | A8       | 10101000             | 232     | E8       | 11101000             |
| 41      | 29       | 00101001             | 105     | 69        | 01101001             | 169     | A9       | 10101001             | 233     | E9       | 11101001             |
| 42      | 2A       | 00101010             | 106     | 6A        | 01101010             | 170     | AA       | 10101010             | 234     | EA       | 11101010             |
| 43      | 2B       | 00101011             | 107     | 6B        | 01101011             | 1/1     | AB       | 10101011             | 235     | EB       | 11101011             |
| 44      | 20       | 00101100             | 100     | 60        | 01101100             | 172     |          | 10101100             | 230     | EC       | 11101100             |
| 46      | 2D<br>2F | 00101110             | 110     | 6E        | 01101101             | 173     | AF       | 10101110             | 238     | FF       | 11101110             |
| 47      | 2F       | 00101111             | 111     | 6F        | 01101111             | 175     | AF       | 10101111             | 239     | EF       | 11101111             |
| 48      | 30       | 00110000             | 112     | 70        | 01110000             | 176     | B0       | 10110000             | 240     | F0       | 11110000             |
| 49      | 31       | 00110001             | 113     | 71        | 01110001             | 177     | B1       | 10110001             | 241     | F1       | 11110001             |
| 50      | 32       | 00110010             | 114     | 72        | 01110010             | 178     | B2       | 10110010             | 242     | F2       | 11110010             |
| 51      | 33       | 00110011             | 115     | 73        | 01110011             | 179     | B3       | 10110011             | 243     | F3       | 11110011             |
| 52      | 34       | 00110100             | 110     | 74<br>75  | 01110100             | 180     | B4       | 10110100             | 244     | F4       | 11110100             |
| 53      | 36       | 00110101             | 117     | 76        | 01110101             | 182     | B6       | 10110101             | 245     | F0<br>F6 | 11110101             |
| 55      | 37       | 00110111             | 119     | 77        | 01110111             | 183     | B7       | 10110110             | 247     | F7       | 11110111             |
| 56      | 38       | 00111000             | 120     | 78        | 01111000             | 184     | B8       | 10111000             | 248     | F8       | 11111000             |
| 57      | 39       | 00111001             | 121     | 79        | 01111001             | 185     | B9       | 10111001             | 249     | F9       | 11111001             |
| 58      | ЗA       | 00111010             | 122     | 7A        | 01111010             | 186     | BA       | 10111010             | 250     | FA       | 11111010             |
| 59      | 3B       | 00111011             | 123     | 7B        | 01111011             | 187     | BB       | 10111011             | 251     | FB       | 11111011             |
| 60      | 30       | 00111100             | 124     | 7C        | 01111100             | 188     | RC       | 10111100             | 252     | FC       | 11111100             |
| 62      | 3D<br>3⊑ | 00111101             | 120     | 75        | 01111101             | 109     |          | 10111101             | 203     |          | 11111101             |
| 63      | 3E<br>3F | 00111111             | 120     | 7F        | 01111111             | 190     | BF       | 10111111             | 254     | FF       | 1111111              |
| 00      | 01       |                      |         |           | V                    | 131     |          |                      | 200     |          |                      |
|         |          |                      |         |           |                      |         |          |                      |         |          |                      |

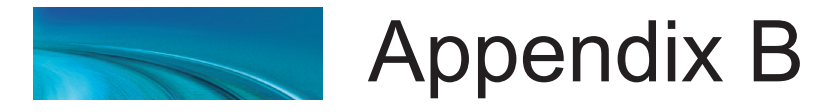

# List of Configuration Variables (CVs)

The following is a quick reference list of CVs used by the mobile decoder. See the MC1 Technical Reference for detailed information about their uses.

- CV 1 **Primary Address Control**
- CV 2 Vstart
- CV 3 **Baseline Acceleration Rate**
- CV 4 **Baseline Braking Rate**
- Manufacturer Version ID (Read Only) CV 7
- CV 8 Manufacturer ID CV 10 **BEMF** Cutout CV 11 Packet Time Out Value CV 12 Power Source Conversion CV 13 **Analog Function Enable 1** CV 14 Analog Function Enable 2 CV 15 **CV Unlock Register** CV 16 CV Lock ID Code CV 17.18 Extended Address
- CV 19 **Consist Address**
- **Consist Function Group 1** CV 21
- CV 22 **Consist Function Group 2**
- CV 23 **Consist Acceleration Rate** CV 24 **Consist Braking Rate**
- CV 25 Speed Table Select Register
- CV 29 **Configuration Register 1**
- CV 30 Error Information/Alternate
- Mode Selection
- CV 33 FL(f) Output Location FL(r) Output Location
- CV 34 CV 35 F1 Output Location
- CV 36 F2 Output Location
- CV 37 F3 Output Location
- CV 38 F4 Output Location
- F5 Output Location CV 39
- CV 40 F6 Output Location CV 41
- F7 Output Location CV 42 **F8 Output Location**
- CV 43 F9 Output Location
- CV 44 F10 Output Location
- CV 45 F11 Output Location
- F12 Output Location CV 46
- CV 47 Analog Whistle Control
- CV 49-52 Hyperlight Effect Select
- (for FL(f), FL(r), Function 5, 6) CV 59 Flash Rate
- **Crossing Hold Time** CV 60
- CV 62 **Transponding Control**
- CV 63 Analog Mode Motor Start Voltage
- CV 64 Analog Mode Max Motor Voltage
- CV 66 Forward Trim
- CV 67-94 Loadable Speed Table
- CV 95 **Reverse Trim**
- CV 105 **User Identifier #1** User Identifier #2
- CV 106 CV 209 **Kp Coefficient**
- CV 210 **Ki Coefficient**
- CV 212 Motor Control Intensity
- Motor Control Sample Period CV 213
- CV 214 Motor Control Sample Aperture Time
- CV 216 Motor Voltage Referance

©2020 Throttle Up! Corp. All Rights Reserved.

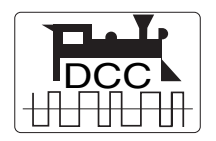

COMPATIBLE WITH THE NMRA DCC STANDARDS AND RECOMMENDED PRACTICES

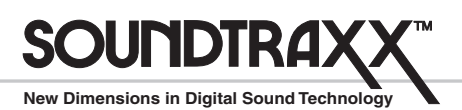

141 Burnett Drive • Durango, CO 81301, USA • www.soundtraxx.com Phone: (970) 259-0690 • Fax: (970) 259-0691 • Email: support@soundtraxx.com